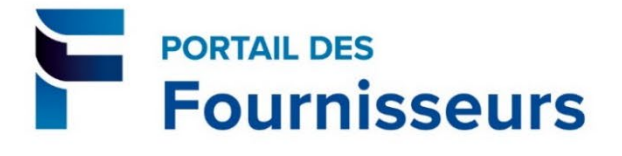

# Guide d'inscription d'un nouveau fournisseur

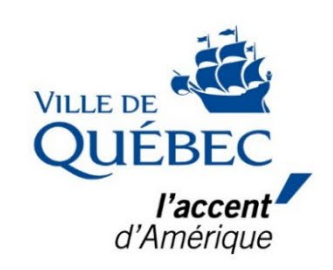

Version du 4 mai 2022

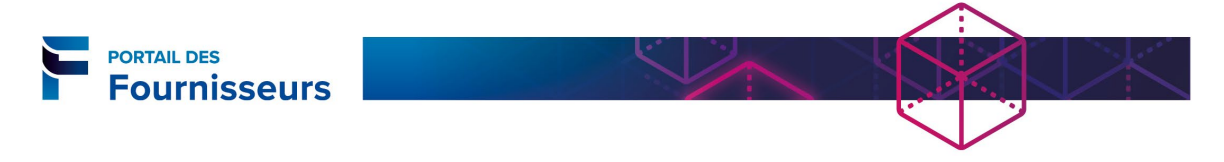

## Inscription des informations sur le fournisseur et l'entreprise

L'inscription d'un fournisseur se fait à partir de la page **Inscription d'un fournisseur potentiel** disponible à cette adresse: <u>Inscription d'un fournisseur potentiel (quebec.qc.ca)</u>

La première étape consiste à inscrire les informations de base sur le fournisseur. Les champs avec un astérisque sont obligatoires.

| VILLE DE<br>VILLE DE<br>VILLE DE | Portal                                      | Fermer                                            |
|----------------------------------------------------------------------------------------------------|---------------------------------------------|---------------------------------------------------|
|                                                                                                    | D (talla da larra                           | •                                                 |
| Informations de base                                                                                                    | Details de la soc                           |                                                   |
| * Indique un champ obligatoire                                                                                                    | Δ                                           | Assurez-vous de saisir votre nom de fournisseur   |
|                                                                                                    | t                                           | tel qu'inscrit au Registre des entreprises (REQ)  |
| Détail du fournisseur                                                                                                    |                                             | ou dans le formulaire de petit fournisseur.       |
| * Nom du foi                                                                                                    | urnisseur Elite                             |                                                   |
|                                                                                                    | ,<br>Nom légal (tel qu'il est inscrit auprè | ès du Régistraire des entreprises [REQ])          |
| Pays                                                                                                    | s de taxe 🛛 Canada                          | Saisissez le pays où la taxe est applicable.      |
|                                                                                                    | NEQ 1160309234                              |                                                   |
| * Numéro de téléphone général de l'e                                                                                                    | ntreprise 1-418-111-1111                    | Si vous avez un NEQ, saisissez-le ici.            |
| Informations sur le contact                                                                                                    |                                             |                                                   |
|                                                                                                    |                                             |                                                   |
| * Courriel                                                                                                    | elite3A@outlook.com                         |                                                   |
| * Prénom                                                                                                    | 1                                           |                                                   |
| * Nom de famille                                                                                                    | De Lorme S                                  | aisissez le nom, l'adresse courriel du contact et |
| * Indicatif régional                                                                                                    | 418 S                                       | ses coordonnées téléphoniques. (Le contact est    |
| * Numéro de téléphone                                                                                                    | 222-2345                                    | communications subséquentes notamment             |
| Poste téléphonique                                                                                                    |                                             | celles concernant l'inscription.)                 |
|                                                                                                    | Fermer                                      | Etape 1 sur 3 Suivant                             |
|                                                                                                    |                                             | Cliquez sur le bouton <b>Suivant</b> .            |

|      | Faire une recherche au moyen de la loupe :                                                                                                    |
|------|----------------------------------------------------------------------------------------------------|
| Info | <ul> <li>Cliquez sur la loupe pour ouvrir la fenêtre de recherche ;</li> <li>Cliquez sur le bouton Exécuter pour faire afficher toutes les options disponibles ;</li> <li>Sélectionnez l'option désirée en cliquant sur le bouton de Sélection rapide.</li> </ul> |

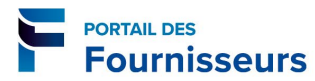

L'étape suivante, **Détails de la société**, permet de saisir les informations de base relatives à votre entreprise. Vous y indiquez entre autres les catégories d'achat qui correspondent aux produits et services que vous offrez.

Cette étape est indispensable afin d'effectuer un arrimage adéquat entre ceux-ci et le fichier des fournisseurs.

| Info | Lorsque la Ville prépare une demande de prix électronique, le choix des fournisseurs |
|------|--------------------------------------------------------------------------------------|
| iiio | sollicité pour chacun des contrats se fait à partir du fichier des fournisseurs.     |

|           |                | -                          |                      |                              |              |               |            |           | -          |                                       |
|-----------|----------------|----------------------------|----------------------|------------------------------|--------------|---------------|------------|-----------|------------|---------------------------------------|
|           | Informatio     | ons de bas                 | e base Détails de la |                              |              | a société     |            | An        | nexes      |                                       |
| Inscript  | ion d'un foui  | rnisseur p                 | otentiel             | : Détails suppléme           | ntaires      | 0001010       |            | 7.41      | 10,000     |                                       |
|           |                |                            |                      | Enregistrer pou              | ur plus tard | Précéd        | lent Etape | 2 sur 3   | Suivant    |                                       |
|           | N              | Iom de la s                | ociété               | Elite                        |              |               |            |           |            |                                       |
|           |                | Pays d                     | e taxe               | Canada                       |              |               |            |           |            |                                       |
| Num       | éro d'enregist | trement à l                | a taxe               | 1160309234                   |              |               |            |           |            |                                       |
|           | Autre no       | m du tourn<br>Note à l'act | Isseur               |                              |              |               | _          |           |            |                                       |
|           |                | Note a l'aci               | leteur               |                              |              |               | ^          |           |            |                                       |
|           |                | - II                       | Vous                 | devez saisir au n            | noins une    |               | $\sim$     |           |            |                                       |
|           | No             | te au four                 | adres                | se Consultez la r            | nrocédure    | ,             |            |           |            |                                       |
| Carne     | t d'adresses   | ;                          | Cró                  | se. consultez la p           | la fin du    |               |            |           |            |                                       |
| Line on   | tráo au moin   | an opt roo                 | Cree                 | nrácont guida                |              |               |            |           |            |                                       |
| Créer     | e, au moin     | is, est rec                |                      | present guide                | :.           |               |            |           |            |                                       |
| Nom de    | e l'adresse    |                            | Dét                  | ails d'adresse               | Ohiet        | Met           | re à iour  | Su        | nnrimer    |                                       |
| Aucun r   | ésultat trouvé | á.                         | Det                  |                              | objec        | Met           | i e a jour | Jul       | princi     |                                       |
|           |                |                            |                      |                              |              |               |            |           |            |                                       |
| Réper     | toire des co   | ntacts                     |                      |                              |              |               |            |           |            |                                       |
| Une en    | trée, au moin  | ns, est requ               | ise.                 |                              |              |               |            | 10        |            |                                       |
| Créer     |                |                            |                      |                              |              |               |            |           | Les ren    | seignements sur le                    |
|           | Nom de         |                            |                      |                              | Con          | npte utilisat | eur Me     | ttre à    | conta      | ct, saisis à l'étape                  |
| Prénon    | n famille      | Télép                      | hone                 | Courriel                     |              | requis        | j          | 011       | précéde    | nte, ont été reportés                 |
| J-A       | De Lorme       | 418-2<br>2345              | 22-                  | elite3A@outlook.co           | m            | v 🔶           |            | /         | ici. Un co | mpte utilisateur a été                |
|           |                | 2010                       |                      |                              |              |               |            |           | auton      | natiquement créé.                     |
| Imma      | triculation e  | et Taxes                   |                      |                              |              |               |            |           |            |                                       |
| Nom de    | e l'inscrintio | n                          |                      |                              |              | Annlicable    | Numéro d   | 'inscrint | ion        |                                       |
| NEO pur   | máro (Numár    | n d'entrenr                | ico du C             | )uábac)                      |              |               |            | mocrip    |            |                                       |
| Detite    | incro (numer   | ouenuepi                   | ise uu ç             | (actor)                      |              |               |            | -         | _          |                                       |
| Petite er | nureprise      |                            |                      |                              |              |               |            |           |            |                                       |
| TPS nun   | néro (Numéro   | o d'inscripti              | on au fi             | chier de la TPS)             |              |               |            |           | Calaia     | · · · · · · · · · · · · · · · · · · · |
| TVQ nur   | méro (Numér    | o d'inscript               | ion au f             | ichier de la TVQ)            |              |               |            |           | Saisissez  | ies numeros qui                       |
| <b>D</b>  |                |                            |                      |                              |              |               |            | S         | appliquen  | it a votre entreprise,                |
| Produ     | its et servio  | es                         |                      |                              |              |               |            |           | et cochez  | la case <b>Applicable</b> .           |
| Une en    | trée, au moir  | ns, est requ               | ise.                 |                              |              |               |            |           |            |                                       |
| Créer     |                | Concult                    | 07 12 5              |                              |              |               |            |           |            |                                       |
| Code      |                | produit                    |                      | sorvice à la fin e           | <u>un</u>    |               |            | Suppr     | imer       |                                       |
| Aucun r   | ésultat trouve | produit                    | ou un                | <u>i sei vice a</u> la fin c | iu presen    | L             |            |           |            |                                       |
|           |                | guide p                    | our in               | scrife les produit           | ls ou        |               |            |           |            |                                       |
|           |                | services                   | offer                | ts par votre entr            | eprise.      |               |            |           |            |                                       |

|                                                                                                    |                                                                                                    |                                                                                   |            |                                                                               |                                                      |                                                                |                    | -                            |
|----------------------------------------------------------------------------------------------------|----------------------------------------------------------------------------------------------------|-----------------------------------------------------------------------------------|------------|-------------------------------------------------------------------------------|------------------------------------------------------|----------------------------------------------------------------|--------------------|------------------------------|
|                                                                                                    | •                                                                                                    |                                                                                   |            | )                                                                             |                                                      |                                                                | -0                 |                              |
| Inforn                                                                                                    | nations de base                                                                                                    | talla avendársantalara                                                            | Détails de | la société                                                                    |                                                      | A                                                              | nnexes             |                              |
| nscription a un tou                                                                                                    | irmsseur potentier : De                                                                                                    | aans supplementaires                                                              |            |                                                                               |                                                      | _                                                              |                    |                              |
|                                                                                                    | Nom de la société                                                                                                    | Enregistre                                                                        | er pour pl | lus tard Pr                                                                   | écéder                                               | t Etape 2 sur                                                  | 3 S <u>u</u> ivant |                              |
| Numéro d'enre                                                                                                    | egistrement à la taxe                                                                                                    | 160309234                                                                         |            |                                                                               |                                                      |                                                                |                    |                              |
| Autre                                                                                                    | e nom du fournisseur                                                                                                    |                                                                                   |            |                                                                               |                                                      |                                                                |                    |                              |
|                                                                                                    | Note à l'acheteur                                                                                                    |                                                                                   |            | ~                                                                             |                                                      | Lorsqu                                                         | ue l'inforr        | mation nécessaire a été      |
|                                                                                                    |                                                                                                    |                                                                                   |            | $\sim$                                                                        |                                                      | saisie.                                                        | comme              | dans cet exemple.            |
|                                                                                                    | Note au fournisseur                                                                                                    |                                                                                   |            |                                                                               |                                                      | clique                                                         | z sur le h         | outon <b>Suivant</b> (Si des |
| Carnet d'adresses                                                                                                    | 5                                                                                                    |                                                                                   |            |                                                                               |                                                      | inform                                                         | antions d          | oivent ôtre modifiées        |
| Une entrée, au moi                                                                                                    | ns, est requise.                                                                                                    |                                                                                   |            |                                                                               |                                                      | morm                                                           |                    | olvent etre mourilees,       |
| Créer                                                                                                    | noy obe requiser                                                                                                    |                                                                                   |            |                                                                               |                                                      | utilise                                                        | z l'option         | n Mettre à jour ( 🧭 ).       |
| Nom de l'adresse                                                                                                    | Détails d'adresse                                                                                                    |                                                                                   | Obj        | jet                                                                           |                                                      | Mettre à iour                                                  | Supprimer          |                              |
| 400Chassé                                                                                                    | 400 rue Chassé Sain                                                                                                    |                                                                                   |            |                                                                               |                                                      |                                                                |                    |                              |
| Répertoire des co<br>Une entrée, au moin                                                                                                    | ontacts                                                                                                    | te-Marie G1G 1G1 Canada                                                           | RFG        | Q Only, Purchasir                                                             | ig                                                   | 1                                                              | Î                  |                              |
| Répertoire des co<br>Une entrée, au moir<br>Créer<br>Prénom Nom de fr                                                                                                    | no rue chasse, sam                                                                                                    | te-Marie G1G 1G1 Canada                                                           | Comp       | Q Only, Purchasir<br>te utilisateur n                                         | equis                                                | /<br>Mettre à jour                                             | Supprimer          |                              |
| Répertoire des co       Une entrée, au moir       Créer       Prénom     Nom de fr       J-A     De Lorme                                                                                                    | ns, est requise.<br>Téléphone<br>418-222-2222                                                                                                    | te-Marie G1G 1G1 Canada<br>Courriel elite3A@outlook.com                           | Compl      | Q Only, Purchasir<br>te utilisateur r                                         | equis                                                | /<br>Mettre à jour                                             | Supprimer          |                              |
| Répertoire des co       Une entrée, au moi       Créer       Prénom       Nom de fa       J-A       De Lorme       Immatriculation                                                                                                    | ns, est requise.                                                                                                    | te-Marie G1G 1G1 Canada<br>Courriel<br>elite3A @outlook.com                       | Comp       | Q Only, Purchasir<br>te utilisateur n<br>v                                    | equis                                                | /<br>Mettre à jour                                             | Supprimer          |                              |
| Répertoire des co<br>Une entrée, au moin<br>Créer<br>Prénom Nom de fi<br>J-A De Lorme<br>Immatriculation o<br>Nom de l'inscriptio                                                                                                    | ns, est requise.                                                                                                    | te-Marie G1G 1G1 Canada<br>Courriel<br>elite3A@outlook.com                        | Comp       | Q Only, Purchasir<br>te utilisateur m<br>Applicable                           | equis                                                | Mettre à jour                                                  | Supprimer          |                              |
| Répertoire des co<br>Une entrée, au moin<br>Créer<br>Prénom Nom de fi<br>J-A De Lorme<br>Immatriculation o<br>Nom de l'inscriptio<br>NEQ numéro (Numéri                                                                                                    | ns, est requise.  amille Téléphone 418-222-2222 et Taxes on ro d'entreprise du Québi                                                                             | te-Marie G1G 1G1 Canada<br>Courriel elite3A @outlook.com                          | Comp       | Q Only, Purchasir<br>te utilisateur rr<br>Applicable                          | equis                                                | Mettre à jour                                                  | Supprimer          |                              |
| Répertoire des co         Une entrée, au moin         Créer         Prénom       Nom de fi         J-A       De Lorme         Immatriculation (Nom de l'inscription)         Nom de l'inscription         NEQ numéro (Numér         Petite entreprise                                                                                                    | ns, est requise.  amille Téléphone 418-222-2222 et Taxes on ro d'entreprise du Québe                                                                             | courriel<br>elite3A@outlook.com                                                   | Comp       | 2 Only, Purchasir<br>te utilisateur ro<br>Applicable                          | equis                                                | Mettre à jour                                                  | Supprimer          |                              |
| Répertoire des co<br>Une entrée, au moi<br>Créer<br>Prénom Nom de fi<br>J-A De Lorme<br>Immatriculation<br>Nom de l'inscriptio<br>NEQ numéro (Numér<br>Petite entreprise<br>TPS numéro (Numér                                                                                                    | ns, est requise.  amille Téléphone 418-222-2222 et Taxes on ro d'entreprise du Québi ro d'inscription au fichier                                                 | te-Marie G1G 1G1 Canada Courriel elite3A@outlook.com ec) de la TPS)               | Comp       | 2 Only, Purchasir<br>te utilisateur ro<br>✓<br>Applicable<br>✓<br><br>✓       | equis           Nume           11603           85324 | Mettre à jour                                                  | Supprimer          |                              |
| Répertoire des co         Une entrée, au moin         Créer         Prénom       Nom de fa         J-A       De Lorme         Immatriculation         Nom de l'inscription         NEQ numéro (Numéro         Pétite entreprise         TPS numéro (Numéro         TVQ numéro (Numéro                                                                                                | ns, est requise.                                                                                                    | te-Marie G1G 1G1 Canada Courriel elite3A@outlook.com ec) de la TPS) r de la TVQ)  | Comp       | Q Only, Purchasin<br>te utilisateur ro<br>V<br>Applicable<br>V<br>U<br>V<br>V | equis                                                | Mettre à jour<br>éro d'inscriptio<br>309234<br>92969<br>058374 | Supprimer          |                              |
| Répertoire des co         Une entrée, au moli         Créer         Prénom       Nom de faise         J-A       De Lorme         Immatriculation       Immatriculation         Nom de l'inscription       NEQ numéro (Numéri         TPS numéro (Numéri       TVQ numéro (Numéri         TVQ numéro (Numéri       Produits et servici                                                | ns, est requise.  amille Téléphone 418-222-2222 et Taxes on ro d'entreprise du Québe ro d'inscription au fichier ro d'inscription au fichier ces                 | te-Marie G1G 1G1 Canada Courriel elite3A @outlook.com ec) de la TPS) r de la TVQ) | Compl      | Q Only, Purchasir<br>te utilisateur ro<br>V<br>Applicable<br>V<br>V<br>V      | equis                                                | Mettre à jour<br>éro d'inscriptio<br>309234<br>92969<br>058374 | Supprimer          |                              |
| Répertoire des co         Une entrée, au moin         Créer         Prénom       Nom de finite         J-A       De Lorme         Immatriculation of         Nom de l'inscription         Near de l'inscription         NEQ numéro (Numéri         Pétite entreprise         TPS numéro (Numéri         TVQ numéro (Numéri         Produits et servicion         Une entrée, au moin | ns, est requise.  amille Téléphone 418-222-2222 et Taxes on ro d'entreprise du Québe o d'inscription au fichier ro d'inscription au fichier ns, est requise.     | te-Marie G1G 1G1 Canada Courriel elite3A @outlook.com ec) de la TPS) de la TVQ)   | Comp       | 2 Only, Purchasir<br>te utilisateur r<br>V<br>Applicable<br>V<br>V<br>V       | equis                                                | Mettre à jour<br>éro d'inscriptio<br>309234<br>92969<br>058374 | supprimer          |                              |
| Répertoire des co<br>Une entrée, au moi<br>Créer<br>Prénom Nom de fi<br>J-A De Lorme<br>Immatriculation of<br>Nom de l'inscriptio<br>NEQ numéro (Numér<br>Petite entreprise<br>TPS numéro (Numér<br>TVQ numéro (Numér<br>Produits et servio<br>Une entrée, au moi                                                                                                    | ns, est requise.  amille Téléphone 418-222-2222 et Taxes on ro d'entreprise du Québe o d'inscription au fichier ro d'inscription au fichier res ns, est requise. | te-Marie G1G 1G1 Canada Courriel elite3A @outlook.com ec) de la TPS) r de la TVQ) | Comp       | 2 Only, Purchasir<br>te utilisateur r<br>V<br>Applicable<br>V<br>V<br>V<br>V  | equis                                                | Mettre à jour                                                  | supprimer          |                              |

Info

PORTAIL DES Fournisseurs

Attention ! Si vous êtes un petit fournisseur, assurez-vous de cocher la case applicable de **Petite entreprise** et d'annexe le formulaire **Petit fournisseur ou OSBL**.

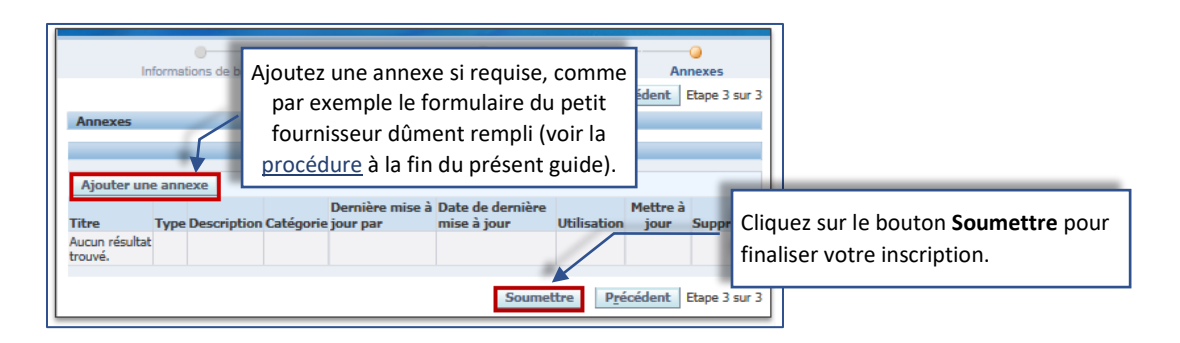

|      | Utilisez le bouton Enregistrer pour plus tard, si vous désirez finaliser votre inscription |
|------|--------------------------------------------------------------------------------------------|
| Info | à un autre moment. Un courriel sera envoyé à l'adresse du contact avec les consignes       |
|      | pour poursuivre votre demande.                                                             |

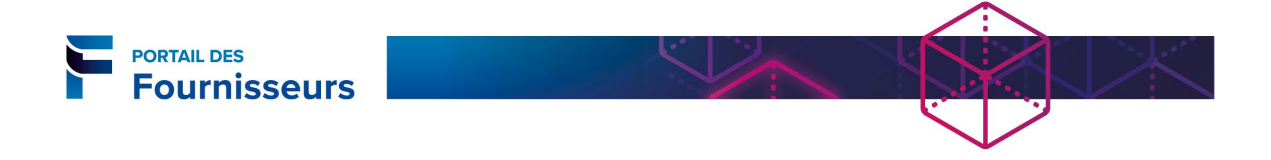

Dans les minutes qui suivent, vous recevrez un courriel indiquant que votre demande a été soumise. Il contient un lien qui vous permettra de suivre l'avancement de celle-ci.

| Portail des fournisseurs de la Ville de Québec                                                                                                    | Enregistrement soumis                                                  |
|----------------------------------------------------------------------------------------------------|------------------------------------------------------------------------|
| Application.PGLSivacc@ville.quebec.qc.ca<br>Mar 2019-03-19 14:15<br>Vous 🛛                                                                                                    | $5  (5) \rightarrow -$                                                 |
| Dest. 3-A De Lorme<br>Encoyé 19-MAR-19 15:13:08<br>ID 1137915<br>Lecédalla: fue witch incordition pot áric oumis. Utilisez le<br>Statut d'inscription du fournisseur notentie | lien ci-dessous pour sulvre l'avancement de votre demande. <u>Page</u> |

Lorsque votre demande aura été traitée et approuvée, vous recevrez **deux courriels** contenant respectivement votre nom d'utilisateur (votre adresse de courriel) avec le lien pour accéder au portail des fournisseurs et un mot de passe temporaire tel qu'illustré dans cet exemple.

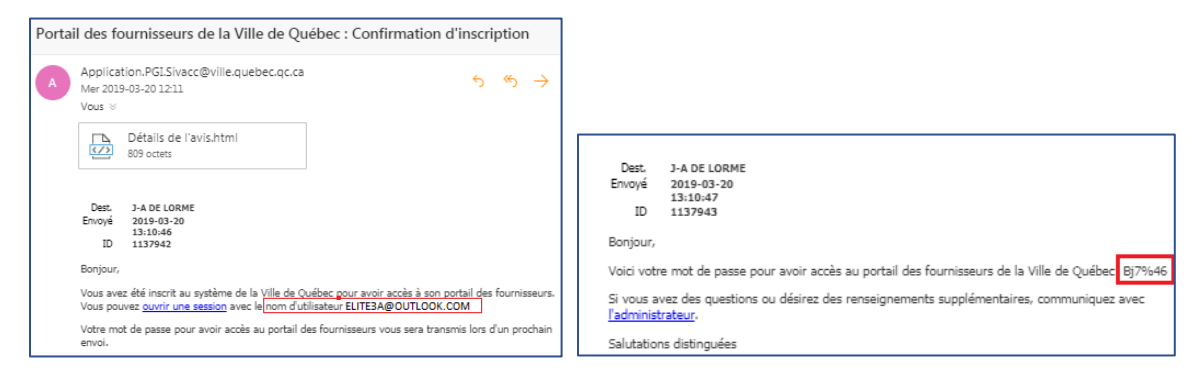

Prenez note que ces courriels seront envoyés à l'adresse que vous avez saisie pour le contact lors de votre inscription.

<u>Veuillez noter qu'en accédant au portail des fournisseurs, vous consentez à vous</u> <u>soumettre à aux conditions d'utilisation de la Ville. Le téléchargement du document</u> <u>Condition d'utilisation du portail est disponible en tout temps sur notre site</u>.

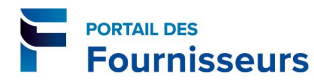

## Accès au portail (premier accès)

| Porta | il des fournisseurs de la Ville de Québec                                                                                                    | : Confirmation d'inscription                                                                                                    |                                  |
|-------|----------------------------------------------------------------------------------------------------|----------------------------------------------------------------------------------------------------|----------------------------------|
| A     | Application.PGI.Sivacc@ville.quebec.qc.ca<br>Mer 2019-03-20 12:11<br>Vous ⊗                                                                                                    | $\mathfrak{h} \mathfrak{h} \mathfrak{h} \mathfrak{h} \mathfrak{h} \mathfrak{h} \mathfrak{h} \mathfrak{h}$                         |                                  |
|       | Détails de l'avis.html<br>809 octets<br>Dest. J-A DE LORME<br>Envoyé 2019-03-20<br>13:10-45                                                                                                    | Cliquez sur le lien pour ac<br>portail ou utilisez l'adre<br>https://fournisseurs.ville.qu                                        | céder au<br>esse :<br>Jebec.qc.c |
|       | ID 1137942<br>Bonjour,<br>Vous avez été inscrit au système de la <u>VIIIe de Québec p</u><br>Vous pouvez <u>ouvrir une session</u> avec le <u>nom d'utilisateur</u><br>Votre mot de passe pour avoir accès au portail des fourr<br>envoi.<br>Pour plus d'information, communiquez avec <u>l'administrat</u><br>Salutations distinguées | our avoir accès à son portail des fournisseurs.<br>ELITE3A@OUTLOOK.COM<br>iisseurs vous sera transmis lors d'un prochain<br>ieur. |                                  |

| ORACLE                                                                                                    | Saisissez votre nom d'utilisateur et le mot de passe temporaire. |
|----------------------------------------------------------------------------------------------------|------------------------------------------------------------------|
| * Nom d'utilisateur<br>* Mot de passe<br>* Mot de passe<br>Conne<br>Aide pou<br>Accessibilité<br>Sélectionner une langue :                                     | xx09y.zz)<br>B&f*975)<br>xxion Annuler<br>r ouverture de session |
|                                                                                                    | Modifiez votre mot de passe tel<br>que demandé.                  |
|                                                                                                    |                                                                  |
| Modifier le mot de passe                                                                                                    |                                                                  |
| * Mot de passe<br>* Nouveau mot de                                                                                                    | passe                                                            |
| * Entrer de nouveau le nouveau mot de                                                                                                    | passe Le mot de passe doit être d'au moins 8 caractères.         |
| * Indique un champ obligatoire                                                                                                    | Soumettre Annuler                                                |
| ORACLE iSupplier Portal  Naviguteur Portal  Naviguteur Portal  Naviguteur Portal  Naviguteur Portal  Naviguteur Portal  Liste com Objet Aucon résultat trouvé. | Page<br>d'accueil<br>plate<br>plate<br>plate<br>plate            |

#### **IMPORTANT** !

Lors de votre premier accès au portail, certains renseignements concernant le profil de votre entreprise doivent être mis à jour. Vous trouverez toute l'information nécessaire pour effectuer ces mises à jour, dans le *Guide d'utilisation du portail des fournisseurs*.

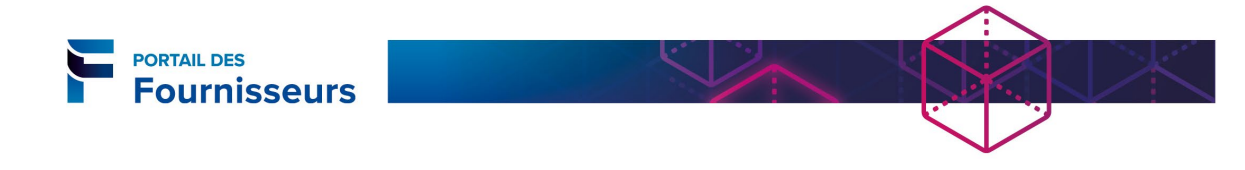

# **PROCÉDURES**

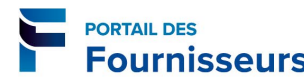

### Créer une adresse

Au moins une adresse doit être présente à la section **Carnet d'adresses.** Les adresses inscrites servent notamment pour les achats, les paiements ou les demandes de prix électroniques.

À chaque adresse, est associé un nom d'adresse. Il est déterminé selon les normes d'écriture établies par le Service des approvisionnements.

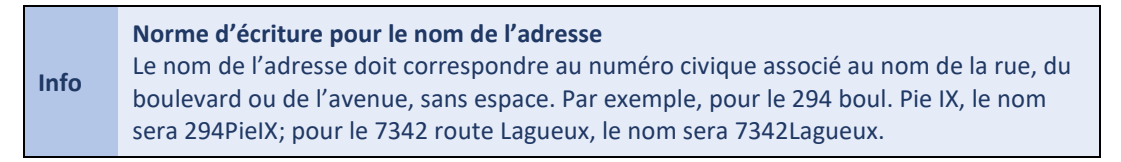

1. Cliquez sur le bouton Créer.

| Général                          | Carnet d'adresses  |                   |      |               |           |
|----------------------------------|--------------------|-------------------|------|---------------|-----------|
| Profil de société                | Créer              |                   |      |               |           |
| <ul> <li>Organisation</li> </ul> | Nom de l'adresse 🔺 | Détails d'adresse | Pays | Mettre à jour | Supprimer |
| <ul> <li>Carnet</li> </ul>       |                    |                   |      |               |           |

- 2. Remplissez les champs obligatoires. ATTENTION ! Le nom de l'adresse doit être saisi selon les normes.
  - a. Ajoutez toute autre information s'il y a lieu (no. tél., adresse de courriel, etc.).
  - b. Cochez la ou les cases correspondant à l'utilisation de l'adresse (exemple : Adresse-Achat et Adresse du paiement).

|                            |                                        |                                                             | _      |                                                                                |                               |                  |
|----------------------------|----------------------------------------|-------------------------------------------------------------|--------|--------------------------------------------------------------------------------|-------------------------------|------------------|
| Administration: Gestion of | des profils: Carnet d'adresses         | ; >                                                         |        |                                                                                |                               |                  |
| Créer une adresse          |                                        |                                                             |        |                                                                                |                               |                  |
| * Indique un champ obli    | gatoire                                |                                                             |        |                                                                                | Annuler                       | Enreg (k)        |
| Nom di                     | u fournisseur Élite                    |                                                             |        | Numéro de fournisseur 3022474                                                  | Annujer                       | Enreg. (g)       |
| * Nom de l'adresse         | 2098Chauveau                           |                                                             |        | Numéro de téléphone                                                            | 222-9999                      |                  |
| Pays                       | Canada                                 | •                                                           | 1      | Indicatif régional numéro de téléphone 24 heures sur 24                        |                               |                  |
| * Adresse ligne 1          | 2098 Boulevard Chauveau                |                                                             |        | Numéro de téléphone 24 heures sur 24                                           |                               | <u>()</u>        |
| Adresse ligne 2            |                                        |                                                             |        | Adresse de courriel                                                            |                               |                  |
| Adresse ligne 3            |                                        |                                                             |        |                                                                                |                               | 1                |
| Adresse ligne 4            |                                        |                                                             |        |                                                                                | Adresse - Achat               |                  |
| * Ville/Localité           | Québec                                 |                                                             |        |                                                                                | Adresse du paiem              | ent              |
| État                       |                                        |                                                             |        |                                                                                | Adresse d'appel d'            | offres seulement |
| Province                   |                                        |                                                             |        |                                                                                |                               |                  |
| * Code postal              | G2E 5A6                                |                                                             |        |                                                                                |                               |                  |
| Indicatif régional         | 418                                    |                                                             |        |                                                                                |                               |                  |
| Note                       |                                        |                                                             |        |                                                                                |                               |                  |
|                            |                                        |                                                             |        |                                                                                |                               |                  |
| Note                       |                                        |                                                             |        |                                                                                |                               |                  |
| Inclure to<br>destinées    | à l'acheteur sur la modification des c | e, tel que le type. Ces données se<br>lonnées de l'adresse. | seront | nt accessiones aux autres utilisateurs de votre organisation ainsi qu'au fourr | nisseur, inclure egalement de | oreves notes     |

3. Cliquez sur le bouton Enreg.(k).

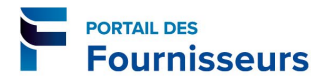

# Ajouter un produit ou un service

|      | Généralité concernant la fonctionnalité Rechercher (recherche simple)           |
|------|---------------------------------------------------------------------------------|
|      | • Le système ne fait pas la distinction entre les majuscules et les minuscules. |
|      | • Le système prend en compte les caractères accentués. En cas de doute,         |
| Info | remplacer un caractère accentué par le souligné « _ ».                          |
| Into | • Le caractère « % » peut être utilisé comme caractère de remplacement d'un     |
|      | ou de plusieurs de caractères, tant alphabétiques que numériques.               |
|      | • L'ordre des mots à un impact sur la recherche. Ainsi, « %camion%lourd%»       |
|      | donnera des résultats différents de « %lourd%camion%»                           |

1. Cliquez dans la case à cocher **I** Rechercher un service et un produit spécifique.

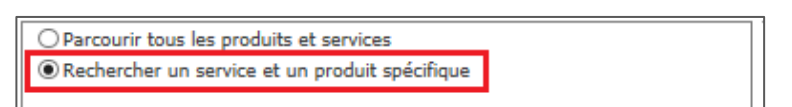

- 2. Saisissez les valeurs appropriées dans le champ utilisé pour la recherche. Au besoin, utilisez le caractère pourcent « % » comme caractère de remplacement.
- 3. Cliquez sur le bouton Aller.

| O Parcourir tous les produits et services                                                                                                    |
|----------------------------------------------------------------------------------------------------|
| Rechercher un service et un produit spécifique                                                                                                    |
|                                                                                                    |
| Rechercher                                                                                                    |
| Veuillez entrer vos critères de recherche et cliquer sur le bouton 'Aller' pour afficher les résultats. Veuillez noter que la<br>recherche ne fait aucune distinction entre les majuscules et les minuscules.<br>Code<br>Description %camion% |
| Aller Effacer                                                                                                    |

4. S'il y a plus d'un résultat, naviguer dans les pages au moyen des liens « Précédent » et « suivant(s) ».

| Rechercher                                                                                                    | Rechercher                                                                                                 |             |  |  |  |  |  |  |  |
|----------------------------------------------------------------------------------------------------|----------------------------------------------------------------------------------------------------|-------------|--|--|--|--|--|--|--|
| Veuillez entrer vos critères de recherche et cliquer sur le bouton 'Aller' pour afficher les résultats. Veuillez noter que la<br>recherche ne fait aucune distinction entre les majuscules et les minuscules.<br>Code<br>Description %camion% |                                                                                                    |             |  |  |  |  |  |  |  |
|                                                                                                    |                                                                                                    | uivant(s) 🗵 |  |  |  |  |  |  |  |
| Code                                                                                                    | Description                                                                                                | Applicable  |  |  |  |  |  |  |  |
| VEHAC                                                                                                    | VEH - Automobiles, camionnettes et fourgonnettes                                                           |             |  |  |  |  |  |  |  |
| VEHAC.52005B                                                                                                    | VEH - Automobiles, camionnettes et fourgonnettes.VEHAC - Automobiles, camionnettes et<br>fourgonnettes [T] |             |  |  |  |  |  |  |  |
| VEHAC.52010E                                                                                                    | VEH - Automobiles, camionnettes et fourgonnettes.VEHAC - Entretien/réparation - Mécanique<br>générale      |             |  |  |  |  |  |  |  |

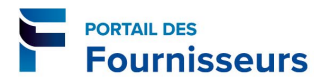

• Pour réduire le nombre de résultats et améliorer l'efficacité d'une recherche, précisez le plus possible une partie du nom recherché.

|              | Code                                                                                                    |            |
|--------------|----------------------------------------------------------------------------------------------------|------------|
| Descri       | ption %camion%lourd%                                                                                                    |            |
|              | Aller Effacer                                                                                                    |            |
| Code         | Description                                                                                                    | Applicable |
| VEHLC.53125B | VEH - Véhicules lourds et camions spécialisés.VEHLC - Autres véhicules lourds et camions<br>spécialisés                                                        |            |
| VEHLC-53130E | VEH - Véhicules lourds et camions spécialisés.VEHLC - Entretien/réparation - Mécanique<br>générale et spécialisée pour véhicules lourds et camions spécialisés |            |
| VEHLC.53125L | VEH - Véhicules lourds et camions spécialisés.VEHLC - Location - Autres véhicules lourds et<br>camions spécialisés                                             |            |
| VEHLC-53025L | VEH - Véhicules lourds et camions spécialisés.VEHLC - Location - Remorques pour véhicules<br>lourds et camions spécialisés                                     |            |
| VEHLC.53111B | VEH - Véhicules lourds et camions spécialisés.VEHLC - Pièces et accessoires pour véhicules<br>lourds, équipements et camions spécialisés                       |            |
| VEHLC.53255B | VEH - Véhicules lourds et camions spécialisés.VEHLC - Pièces, fournitures et accessoires pour<br>véhicules lourds et camions spécialisés                       |            |
| VEHLC.53200B | VEH - Véhicules lourds et camions spécialisés.VEHLC - Pneus pour camions lourds et spécialisés                                                                 |            |
| VEHLC-53025B | VEH - Véhicules lourds et camions spécialisés.VEHLC - Remorques pour véhicules lourds et<br>camions spécialisés                                                |            |
| VEHLC-532455 | VEH - Véhicules lourds et camions spécialisés.VEHLC - Service d'atelier de carrosserie et<br>peinture pour véhicules lourds et camions spécialisés             |            |
|              |                                                                                                    |            |
|              | Annujer                                                                                                    | Appliguer  |

5. Sélectionnez le résultat approprié (plus d'une case peut être cochée) et cliquez sur le bouton **Appliquer.** 

| VEHLC.53255B | VEH - Véhicules lourds et camions spécialisés.VEHLC - Pièces, fournitures et accessoires pour<br>véhicules lourds et camions spécialisés           |           |
|--------------|----------------------------------------------------------------------------------------------------|-----------|
| VEHLC.53200B | VEH - Véhicules lourds et camions spécialisés.VEHLC - Pneus pour camions lourds et spécialisés                                                     | ✓         |
| VEHLC.53025B | VEH - Véhicules lourds et camions spécialisés.VEHLC - Remorques pour véhicules lourds et<br>camions spécialisés                                    | ✓         |
| VEHLC.532455 | VEH - Véhicules lourds et camions spécialisés.VEHLC - Service d'atelier de carrosserie et<br>peinture pour véhicules lourds et camions spécialisés |           |
|              |                                                                                                    |           |
|              | Annujer                                                                                                    | Appliguer |

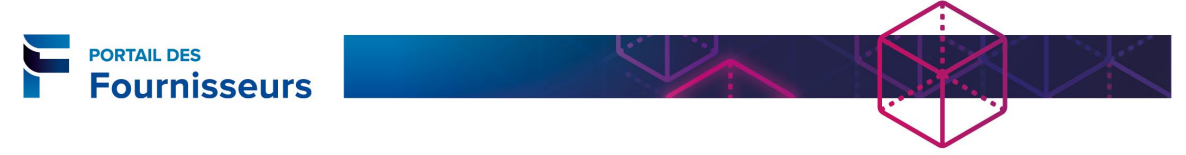

# Ajouter une annexe

1. Cliquez sur le bouton **Ajouter une annexe**.

| Annexes                                     | Annexes                                                                                                    |             |           |                             |                                 |             |                  |           |  |  |
|---------------------------------------------|----------------------------------------------------------------------------------------------------|-------------|-----------|-----------------------------|---------------------------------|-------------|------------------|-----------|--|--|
| Rechercher                                  | Rechercher                                                                                                    |             |           |                             |                                 |             |                  |           |  |  |
| Notez que la re<br>Titre<br>⊡ Afficher d'au | Notez que la recherche ne fait pas la distinction entre majuscules et minuscules.<br>Titre Aller<br>Afficher d'autres options de recherche |             |           |                             |                                 |             |                  |           |  |  |
| Alouter une                                 | e anne                                                                                                    | exe         |           |                             |                                 |             |                  |           |  |  |
| Titre                                       | Туре                                                                                                    | Description | Catégorie | Dernière mise à<br>jour par | Date de dernière<br>mise à jour | Utilisation | Mettre à<br>jour | Supprimer |  |  |
| Aucun résultat<br>trouvé.                   |                                                                                                    |             |           |                             |                                 |             |                  |           |  |  |

- 2. Remplissez les champs de la fenêtre Ajouter une annexe :
  - a. Saisissez un titre.
  - b. Inscrivez une brève description.
  - c. À la section **Définir l'annexe**, cochez la case correspondant au type d'annexe à joindre.

| Aiouter une annexe              |                                                                                 |                    |               |           |
|---------------------------------|---------------------------------------------------------------------------------|--------------------|---------------|-----------|
|                                 |                                                                                 | Annular            | Aigutos autos | Appliquer |
|                                 |                                                                                 | Annujer            | Ajouter autre | Appliquer |
| Ajouter Fichier de bu           | ireau/ Texte/ URL                                                               |                    |               |           |
| Informations som                | naires sur l'annexe                                                             |                    |               |           |
| Titre Form                      | nulaire de petit fournisseur                                                    |                    | _             |           |
| des                             | nulaire de petit tournisseur pour l'insc<br>fournisseurs de la Ville de Québec. | ription au portail | 0             |           |
| Catégorie Fou                   | rnisseur : De                                                                   |                    |               |           |
| Définir l'annexe                |                                                                                 |                    |               |           |
| Гуре 🖲 Fichier                  | nis\Nouveau dossier\formulaire de peti                                          | t fournisseur.pdf  | Parcourir     |           |
| OURL                            |                                                                                 |                    |               |           |
| <ul> <li>Texte court</li> </ul> |                                                                                 |                    |               |           |
|                                 |                                                                                 |                    |               |           |
|                                 |                                                                                 |                    |               |           |
|                                 |                                                                                 |                    |               |           |
|                                 |                                                                                 |                    |               |           |
| ⊖ Texte long                    |                                                                                 |                    |               |           |

• Pour joindre un fichier, cochez la case **Fichier** et utilisez le bouton **Parcourir** pour rechercher et sélectionner le fichier désiré (PDF, Word, Excel).

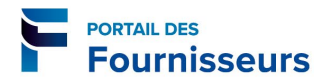

- Pour saisir une adresse URL, cochez la case **URL** et saisissez l'adresse dans le champ correspondant.
- Pour saisir du texte, cochez la case **Texte court** ou **Texte long** selon le besoin et saisir le texte. Le maximum de caractères autorisés est 2 000 caractères pour le champ **Texte court** et 4 000 caractères pour le champ **Texte long**.
- 3. Ajoutez d'autres annexes si nécessaire en cliquant sur le bouton Ajouter autre.
- 4. Cliquez sur le bouton Appliquer pour enregistrer.

|         |               |           | - |
|---------|---------------|-----------|---|
| Annuler | Ajouter autre | Appliguer |   |
|         |               |           |   |

Le résultat apparaît à la section Annexes.

| Annexes                                                                                                    |                                                            |             |                     |      |                          |                                       |             |                  |           |
|----------------------------------------------------------------------------------------------------|------------------------------------------------------------|-------------|---------------------|------|--------------------------|---------------------------------------|-------------|------------------|-----------|
| Rechercher                                                                                                    | ,                                                          |             |                     |      |                          |                                       |             |                  |           |
| Notez que la recherche ne fait pas la distinction entre majuscules et minuscules.<br>Titre Aller                         |                                                            |             |                     |      |                          |                                       |             |                  |           |
| Ajouter u                                                                                                    | ine ar                                                     | inexe       |                     |      |                          |                                       |             |                  |           |
| Titre                                                                                                    | Туре                                                       | Description | Catégorie           | De   | ernière mise à<br>ur par | Date de<br>dernière<br>mise à<br>jour | Utilisation | Mettre<br>à jour | Supprimer |
| <u>Formulaire</u><br><u>de petit</u><br>fournisseur                                                                      | Texte<br>court                                             |             | Fournisseur :<br>De | fj 1 | .23@gmail.com            | 2018-12-<br>17                        | Ponctuel    | 4                | Î         |
|                                                                                                    |                                                            |             |                     | _    |                          |                                       |             |                  |           |
| On peut faire afficher une<br>annexe en cliquant sur son titre.Le bouton Mettre à jour permet<br>de modifier une annexe. |                                                            |             |                     |      |                          |                                       |             |                  |           |
|                                                                                                    | Le bouton <b>Supprimer</b> permet de supprimer une annexe. |             |                     |      |                          |                                       |             |                  |           |